## Forward settings

How to set redirecting of messages to external mailbox.

- Open webmail <a href="https://mail.cerge-ei.cz">https://mail.cerge-ei.cz</a>, use your ordinary login and password.
- Find Preferences/Receiving Messages, see picture
- Set your proper remote address, double check its correctness
- Save the settings, button in upper left corner

## Hints

- Do not forget to check "Do not keep a local copy" if you do not plan to regularly clean the cerge-ei mailbox
- Do not create the loop. Do not set two redirects in opposite directions.

| Sa  | ve                  | Ca   | ancel             |    |    | [              | Jndo Changes                                                  |                                                                      |
|-----|---------------------|------|-------------------|----|----|----------------|---------------------------------------------------------------|----------------------------------------------------------------------|
| r F | re                  | fere | nces              |    |    |                | Displaying Message                                            | es                                                                   |
|     | General<br>Accounts |      |                   |    |    |                | Check New Mai                                                 | It S minutes 👻                                                       |
| -   |                     | Mail |                   |    |    |                | Display Mai                                                   | I:  As HTML (when possible)                                          |
| 7   | Y Filters           |      |                   |    |    |                |                                                               | 🗇 As Text                                                            |
| 1   | Out of Office       |      |                   |    |    |                | Message Preview                                               | e 📝 Disnlay sninnets of messages in email list                       |
|     | Trusted Addresses   |      |                   |    |    |                | message review                                                | Double-click opens message in new window                             |
| -   | Contacts            |      |                   |    |    |                | Terrore                                                       | Discher einer of instance statemetically in MMU Small                |
|     | Calendar            |      |                   |    |    |                | Images                                                        | Lospiay external images automatically in HTML Email                  |
| 1   | a Sharing           |      |                   |    |    |                | Keading Pane                                                  | w mark messages in reading pane as read immediately                  |
| 4   | A Notifications     |      |                   |    |    |                |                                                               | mark messages in reading pane as read after     seconds              |
| -   | 😫 Import / Export   |      |                   |    |    |                | Manage Calendar                                               | Colort mark messages in the reading pane as read                     |
|     | A Shortcuts         |      |                   |    |    |                | message selection                                             | Select message below the deleted or moved message                    |
| E   | Z Zimlets           |      |                   |    |    |                |                                                               | Select next message based on previous selections (moving up or down) |
|     |                     | 1    |                   |    |    | 100            | Message Color                                                 | r: 🔟 Set color of messages and conversations according to tag color. |
|     |                     |      |                   |    |    |                | Default Mail Search                                           | in:inbox                                                             |
|     |                     |      |                   |    |    |                | Receiving Message                                             | \$                                                                   |
|     |                     |      |                   |    |    | Message Arriva | 🗈 🔲 Play a sound (requires QuickTime or Windows Media plugin) |                                                                      |
|     |                     |      |                   |    |    |                | Highlight the Mail tab                                        |                                                                      |
|     |                     |      |                   |    |    |                |                                                               | I Flash the browser title                                            |
|     | 0                   | Fel  | February 2017 🔸 🗰 |    |    | *              |                                                               | Show a popup notification                                            |
| S   | N                   | T I  | W                 | T  | F  | 5              | /                                                             | Forward a copy to:                                                   |
| 29  | 30                  | 31   | 1                 | 2  | 3  | 4              | (                                                             | support@cerge-ei.cz                                                  |
| 12  | 13                  | 3 14 | 15                | 16 | 17 | 18             |                                                               | Don't keep a local copy of messages                                  |
|     | 20                  | 21   | 22                | 23 | 24 | 25             |                                                               | - contractly a local cold of meander                                 |

From: https://wiki.cerge-ei.cz/ - CERGE-EI Infrastructure Services

Permanent link: https://wiki.cerge-ei.cz/doku.php?id=public:emai:forward\_settings&rev=1488210112

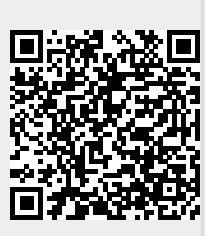

Last update: 2017-02-27 15:41